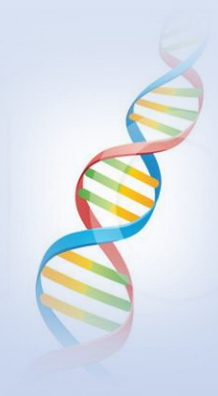

#### Downloading and Uploading DNA Data

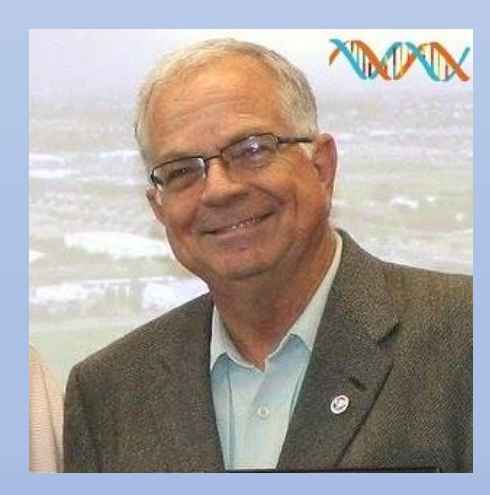

Ken waters

@familytreeaz

http://familytreeaz.com/presentations

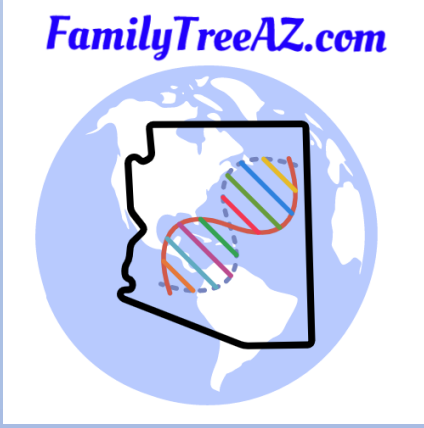

February 2024

#### All slides and handouts can be found at: http://www.familytreeaz.com/Presentations/

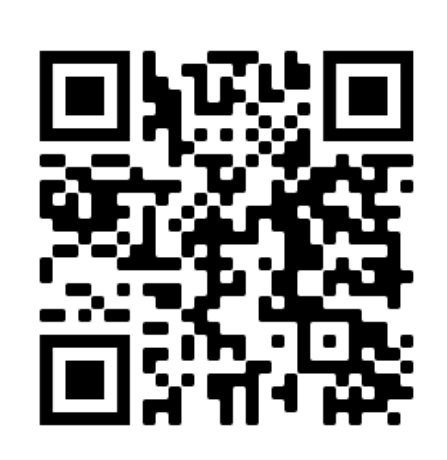

QR Code: take photo to open to presentations

### Why Should I Bother?

- By having your DNA test kit data in more than one company you will see many more DNA matches than if you just stick with the one company
- Perhaps you tested at 23andMe and have strong European heritage 
   by downloading and then uploading to MyHeritage you will find
   many more matches, many living in Europe

### What do we mean by "DNA data"

- Each testing company stores a DNA record for each test-taker
- This is basically just a text file for all the tested markers for the different chromosome
- These files can be downloaded from the testing company website

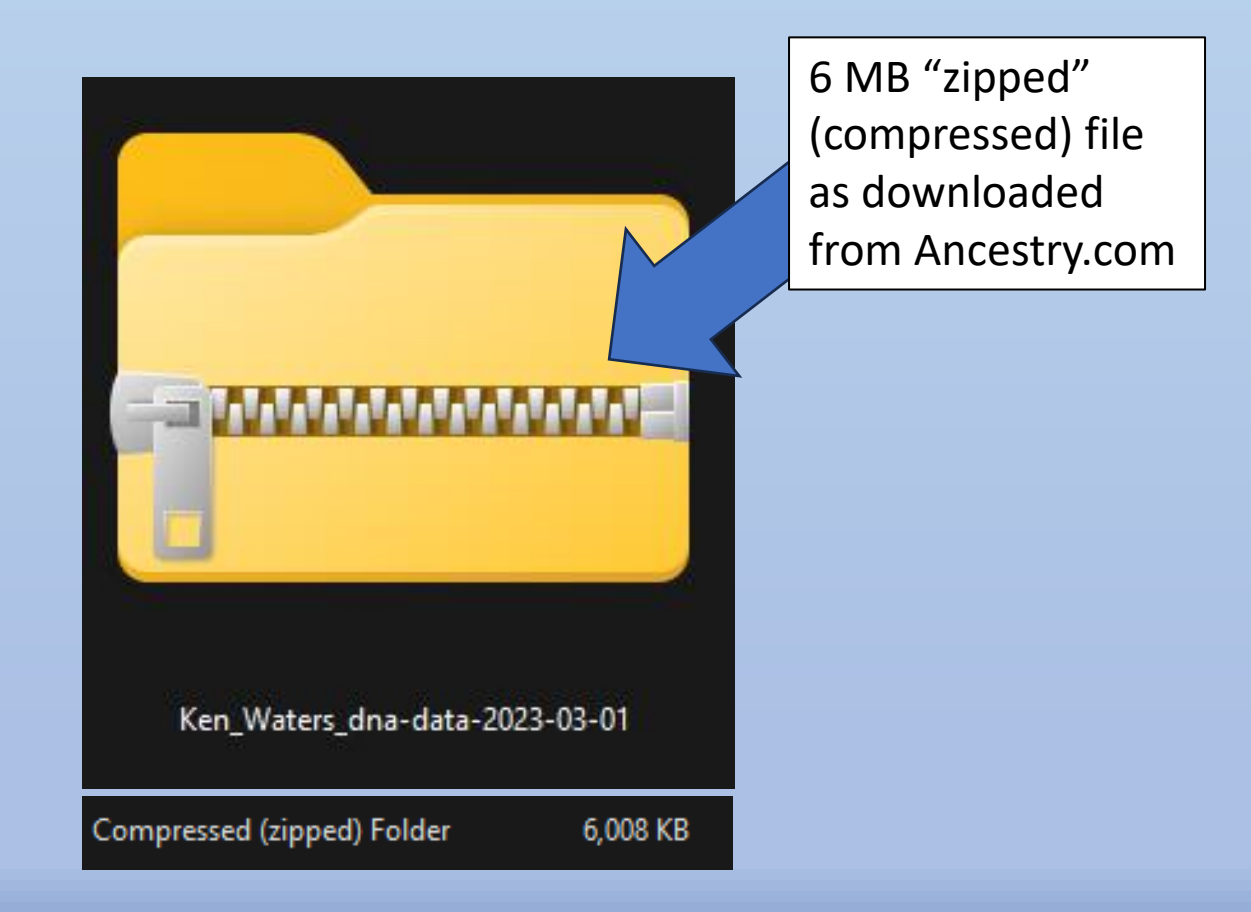

#### What do we mean by "DNA data"

• The "zipped" file can be uncompressed into a very large text file (~18 MB)

| AncestryDNA |                  |               |        |
|-------------|------------------|---------------|--------|
| estryDNA    | 2/2/2024 7:15 PM | Text Document | 18,400 |

|            |              |           |              |            |          |                                                  | 1 |
|------------|--------------|-----------|--------------|------------|----------|--------------------------------------------------|---|
|            |              |           |              |            |          | AncestryDNA file                                 |   |
|            |              |           |              |            |          | Pi opened in Wordpac                             |   |
| #Ancestry  | DNA 1        | raw 🖌     | $\sim$       | Ý          |          |                                                  |   |
| #This fil  | e was        | ۍ ∥ ڦ     | <u> // (</u> |            |          |                                                  |   |
| #Data was  | coll         | <u>_0</u> | 11 0         |            | / 、      | $V$ $i \gamma$ $V$ on: $\forall 1.0$             |   |
| #Data is   | for          |           |              | ) //       |          | version: V1.0                                    |   |
| #Below is  | / <          | 0`//      | S.           |            | <u>ک</u> | A MAncestry.com DNA, LLC. THIS                   |   |
| #INFORMA   | N            | R C       | $\mathbb{N}$ | <u>`</u>   | ~/       | V O S INTENDED FOR GENEALOGICAL RESEARCH         |   |
| #ONLY.     | $\mathbf{O}$ | TOT .     | DE           | <b>X</b> . | Æ        | HEALTH PURPOSES. THE EXPORTED DATA IS            |   |
| #SUBJECT   | $\mathbb{N}$ | HE ANC    | TRY T        |            | ANIN     | ITIONS, BUT PLEASE BE AWARE THAT THE             |   |
| #DOWNLOAD  | E ¢          | ATA V     | NO 1         | E          | R        | TECTED BY OUR SECURITY MEASURES.                 |   |
| #WHEN YOU  | F            | ILOAI     | UR RA        | P          | AI       | CA, YOU ASSUME ALL RISK OF STORING,              |   |
| #SECURING  |              | PROI      | ING 1        |            | D        | . FOR MORE INFORMATION, SEE ANCESTRYDNA FAQS.    |   |
| #          |              |           |              |            |          |                                                  |   |
| #Genetic ( | ۹ I          | ıs p      | ided         | C          | W        | five TAB delimited columns. Each line            |   |
| #correspo  | n t          | to a      | - Ce         | r          | 1        | provides the SNP identifier (rsID where          |   |
| #possible  | 2            | .01un     | two a        | τ          | 'n       | contain the chromosome and basepair position     |   |
| #or the S  |              | sing      | an re        | e          | n        | build 37.1 coordinates. Columns four and five    |   |
| #contain   | <u>U</u> 0   |           | Les d        | 1          | V        | at this SNP (genotype). The genotype is reported |   |
| #on the I  |              |           |              |            |          | pect to the human reference.                     |   |
| rsia chro  | 1 1          | me post   | tion<br>1 m  | VII        | erex     | allelez                                          |   |
| ra2121972  | 1            | 7527/     | ± 1.<br>01   | C          | C        |                                                  |   |
| re1256203  | 4 1          | 76844     | 10           | 7          | G        |                                                  |   |
| re1124077  | 71           | 79899     | 59           | Ā          | G        |                                                  |   |
| rs6681049  | 1            | 80000     | 17           | ĉ          | c        |                                                  |   |
| rs4970383  | 1            | 83855     | 55           | č          | č        |                                                  |   |
| rs4475691  | 1            | 84680     | 08           | c          | č        |                                                  |   |
| rs7537756  | 1            | 85425     | 50           | Ā          | A        |                                                  |   |
| rs1330298  | 21           | 86180     | 08           | G          | G        |                                                  |   |
| rs1110052  | 1            | 87355     | 58           | т          | т        |                                                  |   |
| rs1716069  | 8 1          | 8871(     | 52           | т          | т        |                                                  |   |
| rs3748597  | 1            | 88865     | 59           | С          | С        |                                                  |   |
| rs1330310  | 61           | 89194     | 45           | G          | G        |                                                  |   |
| rs2841537  | 31           | 89398     | 31           | С          | С        |                                                  |   |
| rs1330301  | 01           | 89450     | 73           | A          | А        |                                                  |   |
| s6696281   | 1            | 90310     | 04           | С          | С        |                                                  |   |
| s2839128   | 21           | 90416     | 55           | G          | G        |                                                  |   |
|            | 1            | 01001     |              | 7          | 0        |                                                  |   |

# Special Note

- You would not normally want to unzip and view the file --- I did it here simply to show what's in it for illustratave purposes!
- For most purposes you'll just keep it as a single "zip" file

#AncestryDNA raw data download
#This file was generated by AncestryDNA at: 03/01/2023 22:08:01 UTC

#Data was collected using AncestryDNA array version: V1.0 #Data is formatted using AncestryDNA converter version: V1.0 #Below is a text version of your DNA file from Ancestry.com DNA, LLC. THIS #INFORMATION IS FOR YOUR PERSONAL USE AND IS INTENDED FOR GENEALOGICAL RESEARCH #ONLY. IT IS NOT INTENDED FOR MEDICAL OR HEALTH PURPOSES. THE EXPORTED DATA IS #SUBJECT TO THE ANCESTRY TERMS AND CONDITIONS, BUT PLEASE BE AWARE THAT THE #DOWNLOADED DATA WILL NO LONGER BE PROTECTED BY OUR SECURITY MEASURES. #WHEN YOU DOWNLOAD YOUR RAW DNA DATA, YOU ASSUME ALL RISK OF STORING, #SECURING AND PROTECTING YOUR DATA. FOR MORE INFORMATION, SEE ANCESTRYDNA FAQS.

#Genetic data is provided below as five TAB delimited columns. Each line #corresponds to a SNP. Column one provides the SNP identifier (rsID where #possible). Columns two and three contain the chromosome and basepair position #of the SNP using human reference build 37.1 coordinates. Columns four and five #contain the two alleles observed at this SNP (genotype). The genotype is reported #on the forward (+) strand with respect to the human reference. rsid chromosome position allele1 allele2

rs4477212 1 82154 т т 752721 G G rs3131972 1 rs12562034 1 768448 А G rs11240777 1 798959 G А 800007 C rs6681049 1 C rs4970383 1 838555 C rs4475691 1 846808 С C<sup>1</sup> rs7537756 1 854250 Α А rs13302982 1 861808 rs1110052 1 873558 т ΠP. rs17160698 1 887162 т ΠP. 888659 rs3748597 1 C 891945 rs13303106 1 rs28415373 1 893981 C C 894573 rs13303010 1 Δ Д rs6696281 1 903104 C C rs28391282 1 904165 G rs2340592 1 910935 G

## 5 Mainstream DNA Testing Companies

- There are 5 known and recommended companies at this time:
  - Ancestry
  - Family Tree DNA
  - MyHeritage
  - 23andMe
  - Living DNA

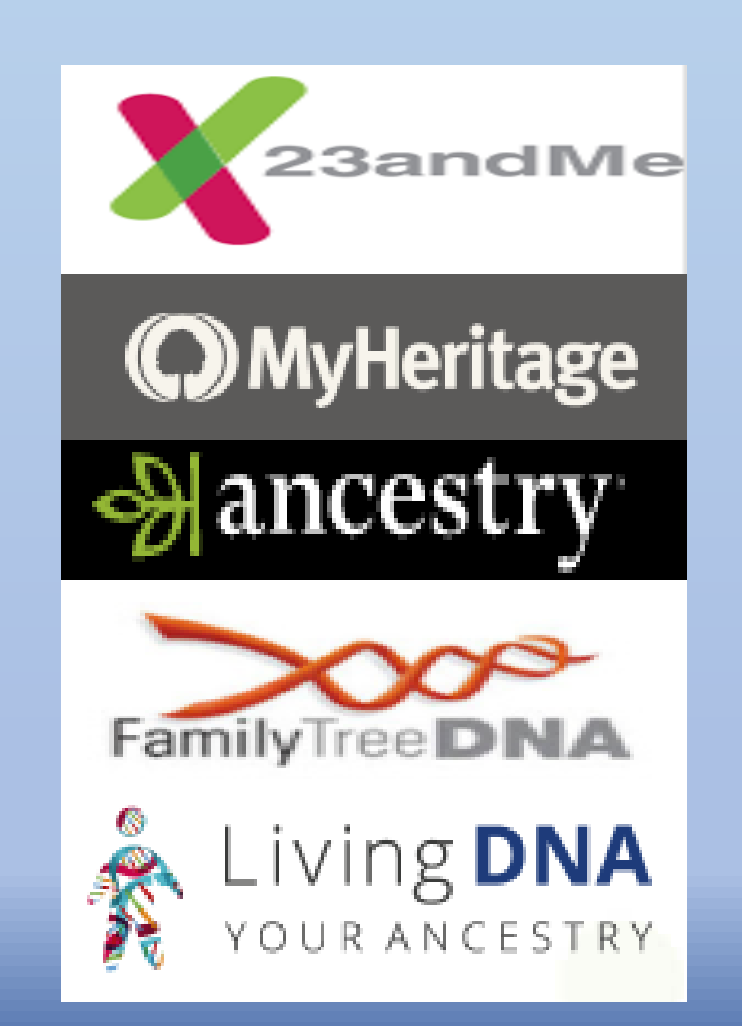

### 5 Testing Companies

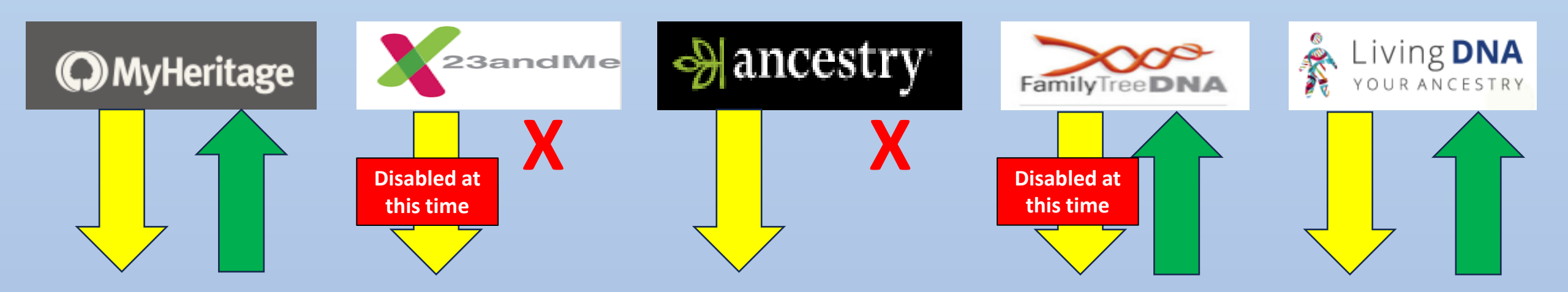

All 5 testing companies allow downloading the raw DNA file

3 of the testing companies allow uploading a raw DNA file --- Ancestry and 23andMe do not allow uploads Currently 23andMe and FamilyTreeDNA downloads are disabled due to security concerns

### Also---GEDMatch accepts uploaded DNA files

• Free site to upload DNA to --- accepts DNA from all 5 testing companies as well as a few others that are not mainstream

[GED] match]

- Free to register and to upload up to 5 kits
- Basic tools are available for free
- Some more advanced tools can be accessed with a nominal upgrade fee

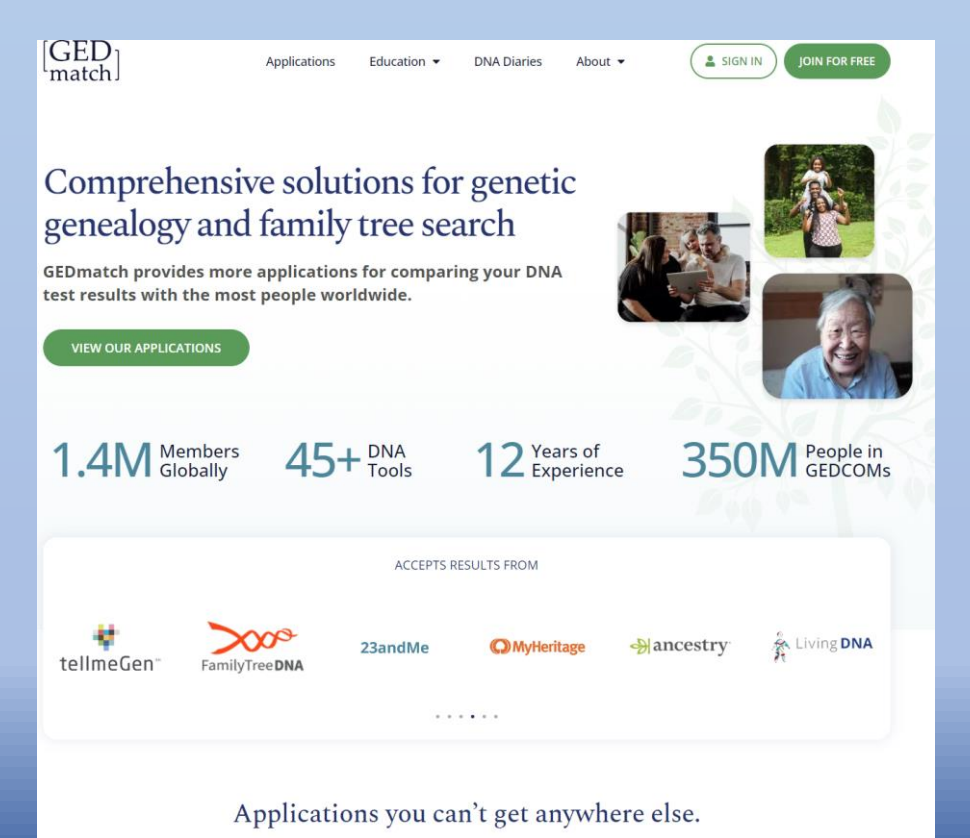

We have tools for

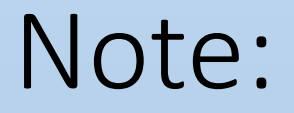

• Because there are so many complexities with each different company in terms of downloading and uploading I'll just show one example:

# Downloading from Ancestry and uploading to MyHeritage

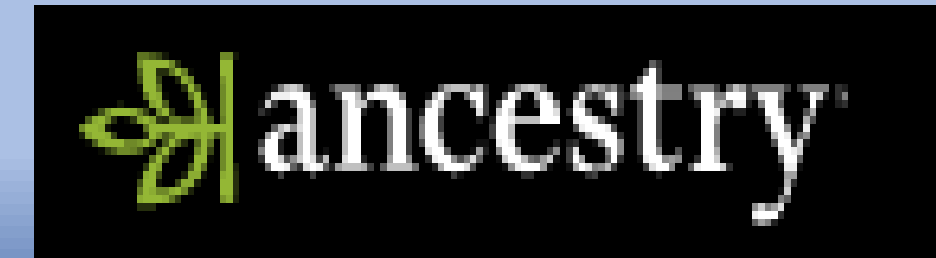

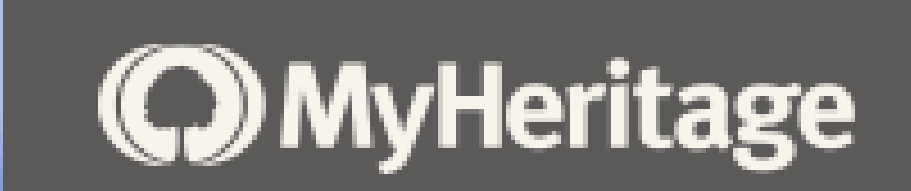

# **Downloading Process**

- Different with each company and the instructions can change with time
- Recommended resources:
- <u>https://www.yourdnaguide.co</u> <u>m/rawdata</u>

#### How to Download Your Raw DNA Data

Your raw DNA data is the file that is generated by the testing company and provides your values at each location that was tested in your DNA. That raw data is a valuable record, and you should keep it for your own records. Choose a testing company below to see how to access that data and save it to your computer.

#### Download

Before you can take your autosomal data anywhere, you have to download it from the company who has it. Choose your testing company to get started.

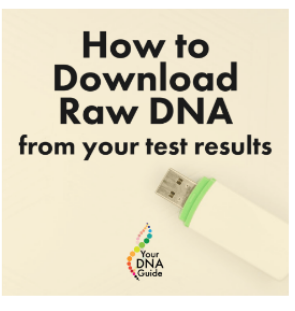

 <u>https://dna-</u> explained.com/2019/11/04/dn a-file-upload-download-andtransfer-instructions-to-andfrom-dna-testing-companies/

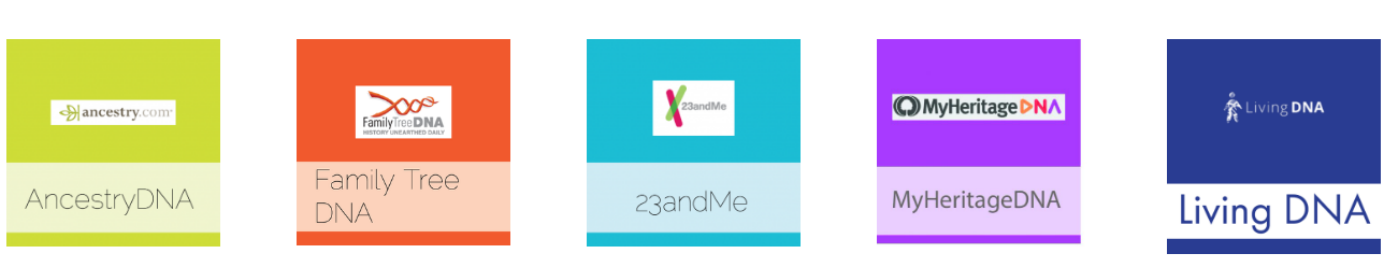

# In addition, the testing company might have useful instructions

Home Trees Search DNA Support Topics

Home > AncestryDNA®

#### **Downloading DNA Data**

DNA Data is the information generated from an AncestryDNA® test. This data is used to estimate your ethnicity estimate, match you with genetic relatives, and predict your traits. This uninterpreted data is also called "raw data."

DNA Data can be downloaded in a .txt (text file) format. DNA Data from other websites cannot be uploaded to Ancestry®.

#### Go to DNA Settings

1. From your DNA Settings, select the test you'd like to download.

- 2. Scroll down to the Download or Delete section and select Download DNA data
- 3. Select the box to confirm that you understand, and click Continue.
- Verify your account by choosing 1 of 2 methods:
- · Click Enter current password. Enter your password into the field and click Continue.
- Click Send code via email > Send code. Retrieve the code from your email inbox and enter it into the Enter Code field. Click Continue.
- 5. Check your email inbox for an email to download your DNA data. The email can take up to 24 hours to arrive.
- 6. In the email, select Download DNA Data. The downloaded file will not be in or attached to the email.

If you made multiple download requests, only the most recent email from Ancestry (associated with your most recent download request) will have a valid link. A download link can only be used once. It will expire after a week. If your link has expired, start over at step 1.

#### 7. Click Download DNA Data.

8. The file will be downloaded to your computer. The file name will be **dna-data-(date).zip**. If you can't find it, check your Downloads folder or search for the file name (if you have a PC) by clicking the Windows key **4** on your keyboard and entering the file name in the search field that appears. If you have an Apple computer, select the Spotlight icon <sup>Q</sup> in the top-right corner of your screen and enter the file name in the search field. To open the file, double-click it.

#### Reading your DNA Data

Here's what the data may look like:

| rsID       | chromosome | position | allele1 | allele2 |
|------------|------------|----------|---------|---------|
| rs4477212  | 1          | 72017    | A       | A       |
| rs3094315  | 1          | 742429   | G       | A       |
| rs3131972  | 1          | 742584   | G       | G       |
| rs12124819 | 1          | 766409   | G       | G       |

#### https://support.ancestry.com/s/article/Dow nloading-DNA-Data?language=en\_US

## We'll show one example, Ancestry to MyHeritage

• Step 1: Download from Ancestry

Delete DNA test

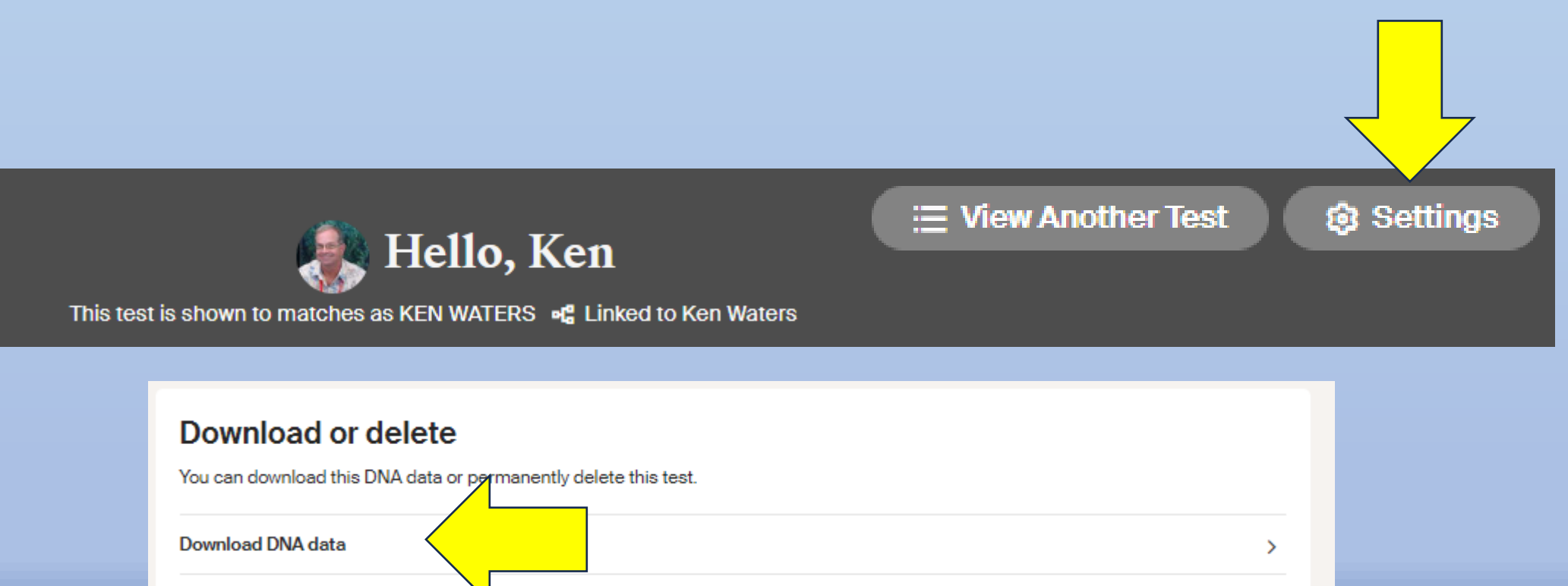

>

# Downloading from Ancestry

#### Download DNA test for Ken Wat

#### **Download DNA test**

You can download a .zip file of your DNA Data. Downloaded data is subject to <u>AncestryDNA</u> <u>AncestryDNA Privacy Statement</u>. <u>What is DNA Data?</u>

I understand that after I download my DNA Data, it will no longer be protected I assume all risk of storing, securing, and protecting this information.

Continue

Cancel

→ ancestry<sup>\*</sup>

×

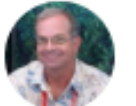

KEN WATERS satwatcher.gen@gmail.com

#### Verify account

Choose a method to verify your account.

🗹 Send code via email

Calification of the second second sec

Cancel

## Downloading from Ancestry

#### **Download DNA test**

#### (i) Check your inbox

We've emailed you instructions on how to download your data. This email may take up to 24 hours to show up in your inbox. Return to your DNA settings.

After several (many?) minutes...

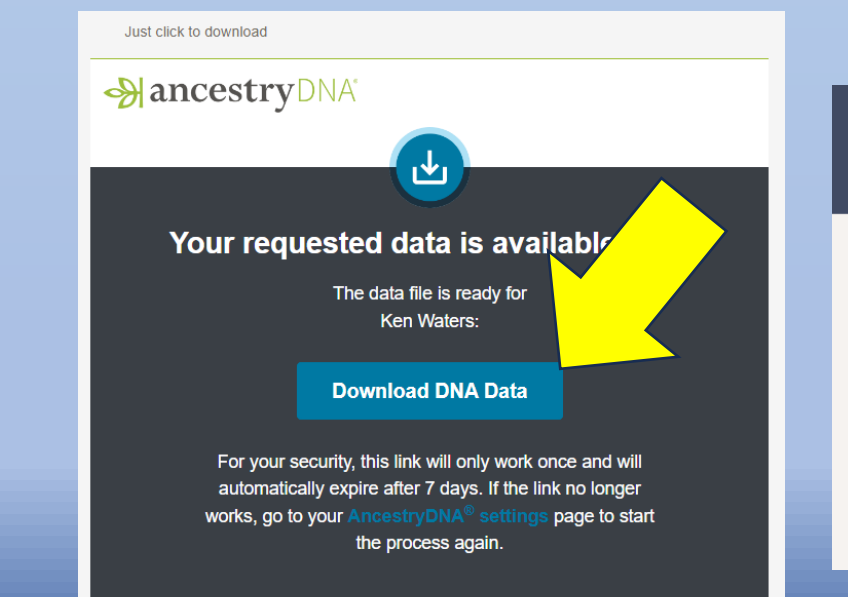

Final Step: download the file (be sure to save it in a place you'll know how to find later!

Download DNA Data

#### 🛃 Download DNA Data

#### More about your DNA Data

#### What is DNA Data?

Your DNA Data is subject to the <u>Terms and Conditions</u> and <u>Privacy Statement</u>. You must not use the DNA Data in whole, in part, and/or in combination with any other database for discriminatory, breach of privacy, or otherwise illegal activity (for example, to identify an anonymous donor or to make insurance or employment decisions). Once you receive the downloaded DNA Data, that copy will not be protected by our security measures.

The DNA Data is for your personal use and is intended for genealogical research only. Individual DNA sequences included in the DNA Data are not validated for accuracy. As such, this information is not intended for medical/health purposes or for legal proceedings.

 Log into MyHeritage and "mouse over" the DNA tab and select upload

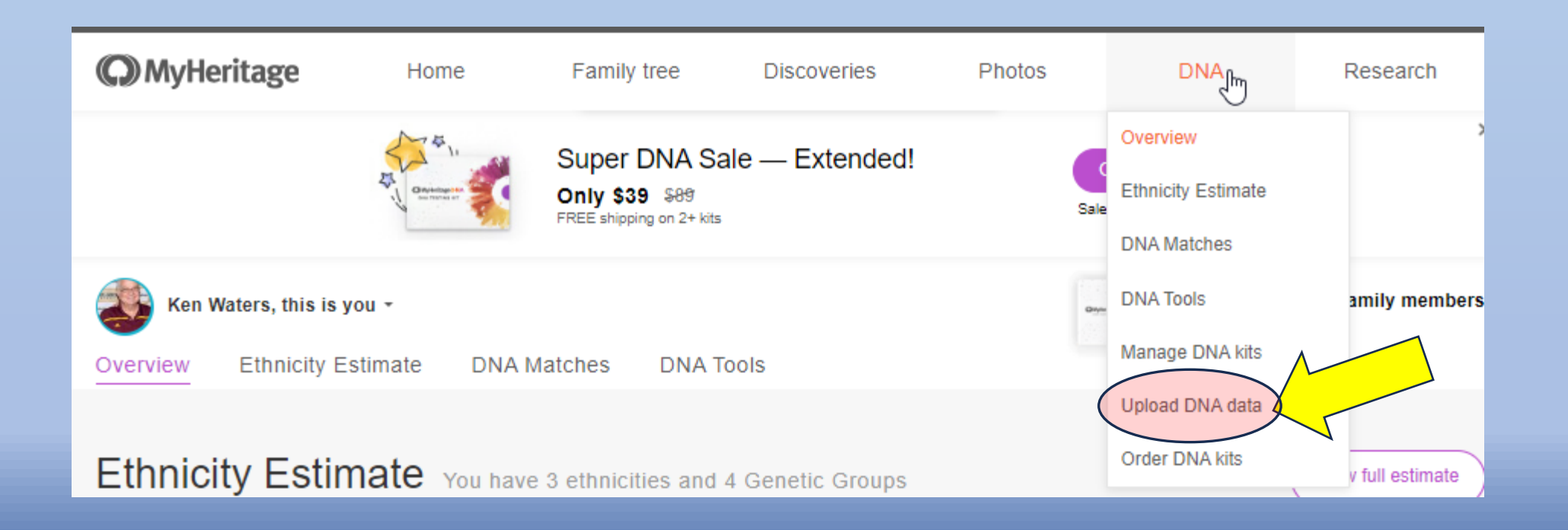

 Click Start to answer a few basic questions

| Upload DN                                                            | A data              | a a      |                                                                                                    |   |                |                                                                                                    |
|----------------------------------------------------------------------|---------------------|----------|----------------------------------------------------------------------------------------------------|---|----------------|----------------------------------------------------------------------------------------------------|
|                                                                      |                     |          | DNA Matches                                                                                                    |   | MyHeritage DNA |                                                                                                    |
| f you or your family members ha<br>vith another provider, you can ur | ve already taken a  | DNA test | Relationships<br>transmission of the transmission of the transmission of transmission of the transmission of transmission of transmiss |   |                |                                                                                                    |
| NyHeritage and receive NA                                            | EE*.                |          | 4                                                                                                    |   |                |                                                                                                    |
|                                                                      |                     |          | 183 Estended territy                                                                                                    |   |                |                                                                                                    |
| Start                                                                |                     |          | 6,867 Cretary relatives                                                                                                    | 1 | DNA Matches    |                                                                                                    |
| laven't tested your DNA vet?                                         | Order vour DNA kit  |          | 8 8 8 9 9 m                                                                                                    |   |                | iner and a second second second second second second second second second second second second second second s |
| avon i tostoù jour brin jour                                         | order year britting |          | () Loostin                                                                                                    |   |                |                                                                                                    |
|                                                                      |                     |          |                                                                                                    | - | - E            |                                                                                                    |
|                                                                      |                     |          |                                                                                                    |   |                |                                                                                                    |
|                                                                      |                     |          |                                                                                                    |   | E c            |                                                                                                    |
|                                                                      |                     |          |                                                                                                    | - | 6 -            |                                                                                                    |
|                                                                      |                     |          |                                                                                                    |   | 6 T            | -                                                                                                    |

DNA data uploaded to MyHeritage is completely private and secure. Only you can see the DNA data you upload.

| MyHeritage                                                                                      | Home                               | Family tree               | Discoveries  | Phot       | os                                                                  | DNA                                                         | Research               |
|-------------------------------------------------------------------------------------------------|------------------------------------|---------------------------|--------------|------------|---------------------------------------------------------------------|-------------------------------------------------------------|------------------------|
| Upload DNA dat                                                                                  | ta                                 |                           |              |            |                                                                     |                                                             |                        |
| Whose DNA data are you<br>O Mine Someone Else<br>Enter the details of the person we<br>Jane Doe | uploading?<br>'s<br>who was tested | X                         | Discove<br>1 | ries are a | few simple step<br>Download your<br>(Ancestry, Fam<br>How to downlo | ps away<br>rraw DNA data from<br>iilyTreeDNA, 23andN<br>ad? | your provider<br>Ле)*. |
| <ul> <li>I have obtained permission from th<br/>(mandatory)</li> </ul>                          | ne person listed above to          | ) manage his/her DNA data | 2            | 企          | Upload the raw                                                      | / DNA file to MyHerit                                       | age.                   |
| • • • • • • • • • •                                                                             |                                    | Continue >                | 3            | 8          | Receive your D                                                      | DNA Matches.                                                |                        |

\*MyHeritage is not endorsed by or affiliated with these companies.

 Continue answering the questions

| (C) MyHeritage                                                                                                    | Home Family tree                                                                                                    | Dis | Upload DNA data                                                                                              |                                                                                                    |      |
|----------------------------------------------------------------------------------------------------|----------------------------------------------------------------------------------------------------|-----|----------------------------------------------------------------------------------------------------|----------------------------------------------------------------------------------------------------|------|
| Upload DNA data                                                                                                    | 1                                                                                                    |     |                                                                                                    | Upload for personal use                                                                                                   |      |
|                                                                                                    | -                                                                                                    |     |                                                                                                    | I confirm that the DNA data I'm uploading is not related to any law                                                       |      |
| Whose DNA data are you up<br>Mine Someone Else's<br>Enter the details of the person who<br>Male Female<br>First name<br>Jane<br>Year of birth<br>1970 Can be approximate<br>Back<br>I have obtained permission from the proximate of the permission from the proximate of the permission from the proximate of the permission from the proximate of the permission from the proximate of the permission from the proximate of the permission from the proximate of the permission from the permission from the permissio | Ioading?<br>Divestested<br>Last name<br>Doe<br>Relationship to you<br>Other •<br>erson listed above to manage his/her DNA data<br>Continue |     | <text><list-item><list-item><list-item><text><text></text></text></list-item></list-item></list-item></text> | enforcement or forensic investigation<br>Contin<br>NOTE: MyHeritage<br>Terms &<br>Conditions do not<br>allow uploading of | ue > |
|                                                                                                    |                                                                                                    |     |                                                                                                    | Investigative Genet                                                                                                    |      |

ic Genealogy (IGG)

**DNA kits** 

# Once uploaded, you'll be able to view matches for the newly uploaded kit

- I've uploaded about 15 kits to MyHeritage
- One note: MyHeritage has outstanding comparison tools that can be opened up by paying a one-time upgrade fee
- Once that fee is paid once then all kits that have been uploaded on that account have access to those tools!

| SH | ared DNA segment /// Not sampled |  |
|----|----------------------------------|--|
| 1  |                                  |  |
| 2  |                                  |  |
| 3  |                                  |  |
| 4  |                                  |  |
| 5  |                                  |  |
| 6  |                                  |  |
| 7  |                                  |  |
| 8  |                                  |  |
| 9  |                                  |  |
| 10 |                                  |  |
| 11 |                                  |  |
| 12 |                                  |  |
| 13 |                                  |  |
| 14 |                                  |  |
| 15 |                                  |  |
| 16 |                                  |  |
| 17 |                                  |  |
| 18 |                                  |  |
| 19 |                                  |  |
| 20 |                                  |  |
| 21 |                                  |  |

**Example of the Chromosome Browser** 

# Recommended Strategy

- Test with Ancestry first (largest database, excellent family tree tools)
- Download your DNA from Ancestry
- Upload to:
  - My Heritage
  - Family Tree DNA
  - Living DNA
  - GEDMatch (not a testing company)
- The key here is to have your DNA in all 5 testing companies plus GEDMatch

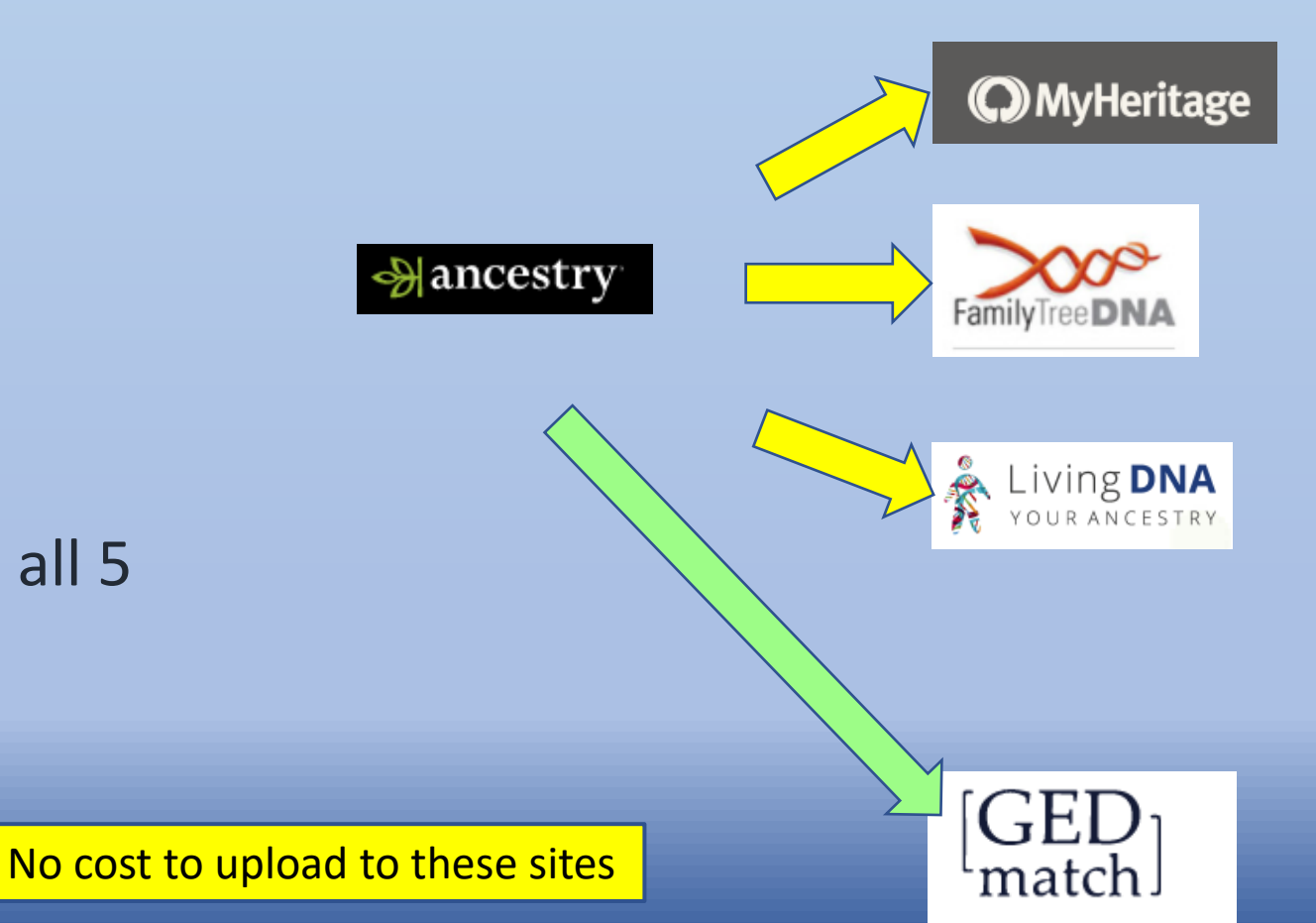

## Demo? Questions?

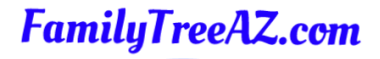

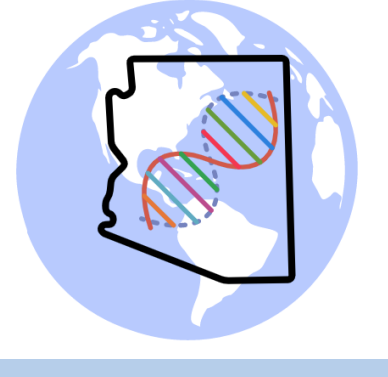

Presentations: http://familytreeaz.com/Presentations

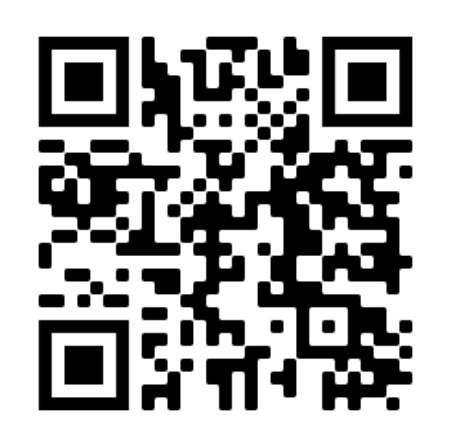

#### Contact:

Ken Waters E-Mail: **satwatcher.gen@gmail.com** Blog: familytreeaz.com Twitter: @familytreeaz Google Voice Phone: (480) 331-5889

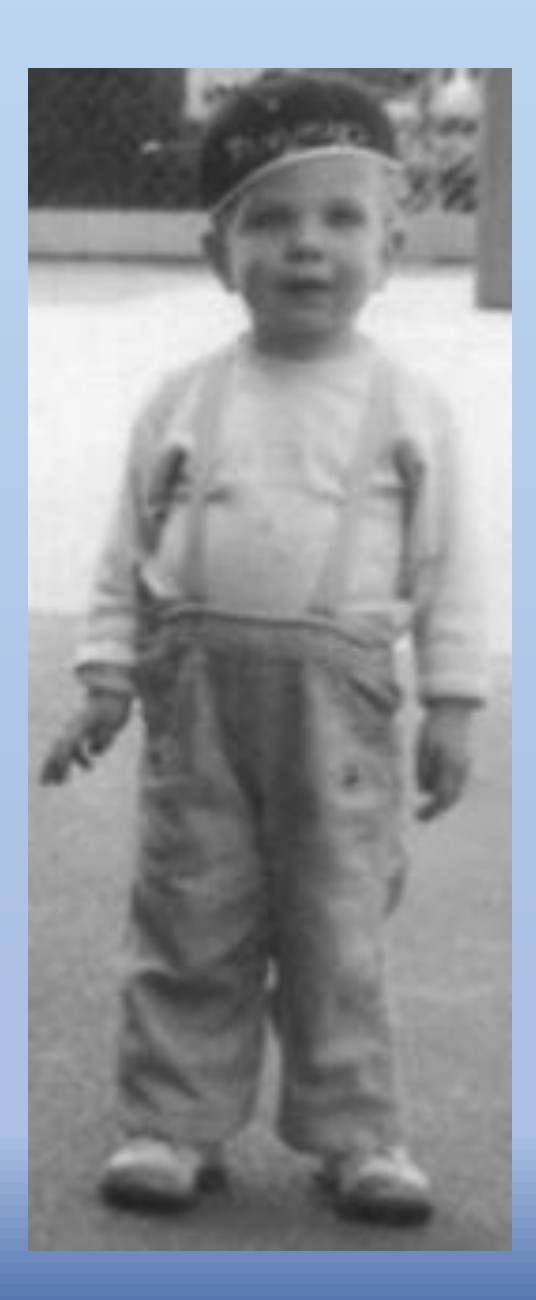